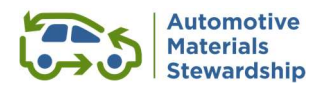

# How to Register for the AMS PRO

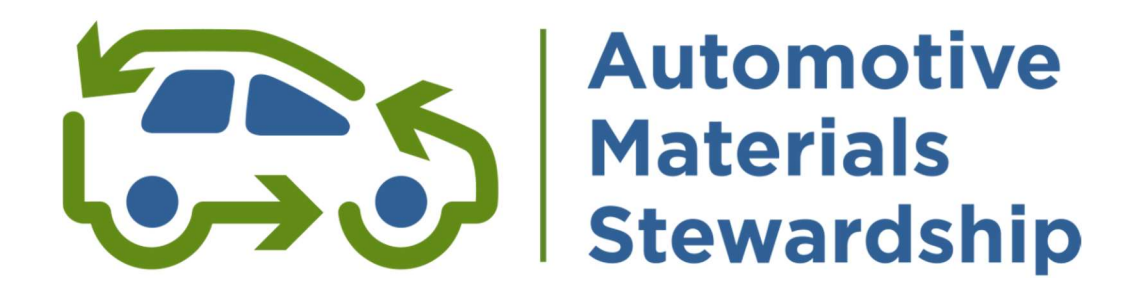

# **Step-By-Step Guide**

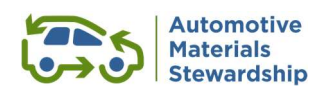

#### TABLE OF CONTENTS

| 1. Intr | oduction                                        |    |
|---------|-------------------------------------------------|----|
| 1.1     | Thank you for Registering with the AMS PRO      | 3  |
| 1.2     | Glossary                                        | 3  |
| 1.3     | Brief Overview                                  | 3  |
| 2. Stej | p-By-Step Guide3                                |    |
| 2.1     | Three Steps                                     | 3  |
| 2.2     | Step 1 – Register Your Company with the AMS PRO | 4  |
| 2.2.    | 1 Section A - New to WeRecycle Portal?          | 4  |
| 2.2.    | 2 Section B – All Registrants                   | 7  |
| 2.3     | Step 2 – Complete Your Customer Agreement       | 10 |
| 2.4     | Step 3 – Register with RPRA                     | 12 |

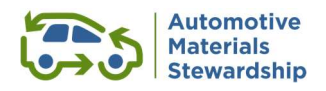

# **1. Introduction**

#### 1.1 Thank you for Registering with the AMS PRO

This short document provides a step-by-step guide to completing your registration with the AMS PRO.

If you require assistance at any point in your registration, please email us at <u>transition@autostewardship.ca</u> or call us at 1-888-575-4870 ext. 325 or for more information visit our website at <u>https://www.automotivematerialsstewardship.ca/</u>.

#### **1.2** Glossary

| Terms | Definitions                                  |
|-------|----------------------------------------------|
| AMS   | Automotive Material Stewardship              |
| HSP   | Hazardous and Special Products Regulation    |
| PRO   | Producer Responsibility Organization         |
| RPRA  | Resource Productivity and Recovery Authority |
| RRCEA | Resource Recovery and Circular Economy Act   |

#### **1.3** Brief Overview

Under the new Hazardous and Special Products Regulation (HSP) producers either manage their new obligations themselves or join a Producer Responsibility Organization.

AMS has registered its PRO with RPRA and looks forward to supporting its customers in meeting their responsibilities. Our website has lots of additional information on the benefits of our PRO <u>here</u>.

# 2. Step-By-Step Guide

#### 2.1 Three Steps

There are three main steps to follow steps to complete registration on our WeRecycle Portal.

#### TIP: Once you've completed Step 1, you can complete Step 2 and 3 in any order

- STEP 1: Register Your Company with the AMS PRO
- STEP 2: Complete AMS PRO Customer Agreement
- STEP 3: Register with RPRA to obtain your Registry ID Number

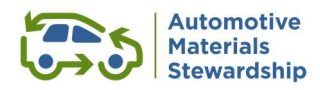

- 2.2 Step 1 Register Your Company with the AMS PRO
- 2.2.1 Section A New to WeRecycle Portal?
  - Only new portal users need to complete Section A
  - Then go to Section B
  - All other portal users skip to Section B
- 1. Go to: <u>https://werecycle.cssalliance.ca.</u>

| Welc           | to the WeRecycle Portal!                          |
|----------------|---------------------------------------------------|
|                | Canadian Stewardship<br>Services Alliance         |
|                | 8 User ID                                         |
| EXISTING USERS | S Password                                        |
|                | Did you forget your password?                     |
|                | Login                                             |
| NEW USERS      | New to the WeRecycle Portal?<br>Create an Account |
|                | ETTER Multi-Material MMEM S                       |

#### 2. Create a new account.

| < and Canadian Stewardship<br>Services Alliance                                                                                                    | Registration                                                                                                    |
|----------------------------------------------------------------------------------------------------|----------------------------------------------------------------------------------------------------|
| Create an Account                                                                                                    |                                                                                                    |
| Account Type<br>Are you a Steward/Producer, Service Provider or bot                                                                                                    | h?                                                                                                    |
| You are a Steward/Producer if you supply designate<br>to consumers in a province where Producer Responsibili<br>You are a Service Provider if you transport, collect co<br>stewardship regulations exist or transport and process m<br>If you are both a Steward and Service Provider, please<br>account to register as a service provider.     More Information     Steward     Service Provider | d Packaging and Paper Product PPP or Hazardous and Special Product (HSP)<br>ty regulations exist.<br>r process designated Packaging and Paper Product (PPP) in a province where<br>laterials for the Municipal Hazardous or Special Waste (MHSW) program.<br>se complete your Steward/Producer registration first. Then create a second |
| Select Steward                                                                                                    |                                                                                                    |

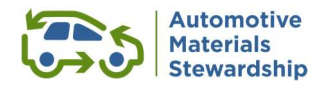

#### 3. Add your basic contact info.

| <ul> <li>(n) Services Al</li> </ul>                                                 | ewardship<br>ance | Registration                                                           |  |
|-------------------------------------------------------------------------------------|-------------------|------------------------------------------------------------------------|--|
| i More Information                                                                  |                   |                                                                        |  |
| Your Login Details                                                                  |                   |                                                                        |  |
| *User ID:                                                                           |                   | Must have between 1 and 12 characters.     Special characters allowed. |  |
| Your Contact Informati                                                              | 'n                |                                                                        |  |
|                                                                                     |                   |                                                                        |  |
| *First Name:                                                                        |                   |                                                                        |  |
| *First Name:<br>*Last Name:                                                         |                   |                                                                        |  |
| *First Name:<br>*Last Name:<br>*Email:                                              |                   |                                                                        |  |
| *First Name:<br>*Last Name:<br>*Email:<br>*Confirm Email:                           |                   |                                                                        |  |
| *First Name:<br>*Last Name:<br>*Email:<br>*Confirm Email:<br>*Job Title:            |                   |                                                                        |  |
| *First Name:<br>*Last Name;<br>*Email:<br>*Confirm Email:<br>*Job Title:<br>*Phone; | * [1]             |                                                                        |  |

You will receive an email with a Portal User ID and temporary password and will be asked to return to the portal.

- 4. Please log in with your temporary password and update with a secure personal password.
- 5. Complete Company Profile.

| 🖞 < 🍙 🤣 🕯               | nadian Stewardshi<br>rvices Alliance | P C          | Steward Re         | gistration $\sim$ |                         |  |
|-------------------------|--------------------------------------|--------------|--------------------|-------------------|-------------------------|--|
|                         |                                      |              | Test Env           | ironment          |                         |  |
| Create Account          | - Organization<br>Registration       | n — O s      | rogram<br>election |                   | Program<br>Registration |  |
| Register my Organizatio | on                                   |              |                    |                   |                         |  |
| *Organization Legal N : | 1                                    |              |                    |                   |                         |  |
| *Address:               | Address Line 1                       |              |                    |                   |                         |  |
|                         | Address Line 2                       |              |                    |                   |                         |  |
| *City:                  | Select a city                        |              |                    |                   |                         |  |
| *Country:               | Canada                               |              |                    | ~                 |                         |  |
| *Province/State:        | Select Province                      | or State     |                    | ~                 |                         |  |
| *Postal/Zip Code:       | -                                    |              |                    |                   |                         |  |
| Website:                |                                      |              |                    |                   |                         |  |
| *Main Phone:            | +                                    | Phone Number | Ext.               | Extension         |                         |  |
| Fax:                    | +                                    | Fax Number   | Ext.               | Extension         |                         |  |
| *Sector:                | Select Sector                        |              |                    | ~                 |                         |  |

Complete all mandatory fields. When selecting the sector, please choose the option that best suits your business.

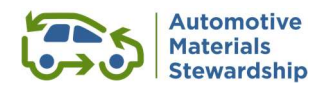

6. Make note of your stewardship number – it is important to keep for your records.

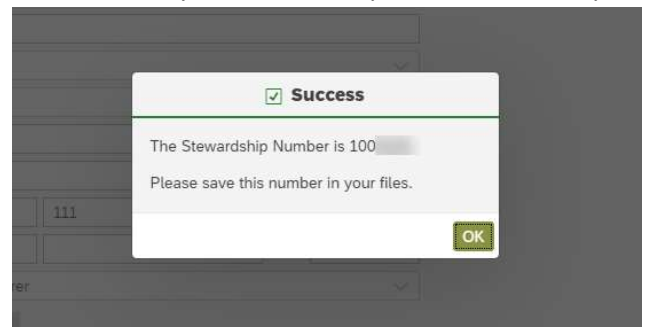

Your company's WeRecycle account has been created.

You can now proceed to Section B and continue registration with the AMS PRO.

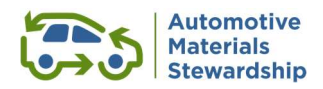

#### 2.2.2 Section B – All Registrants

- Existing portal users can skip Section A
- Complete section B
- 7. After logging into your account, select **Account Management** from the top menu and the **Register for Another Program** tile.

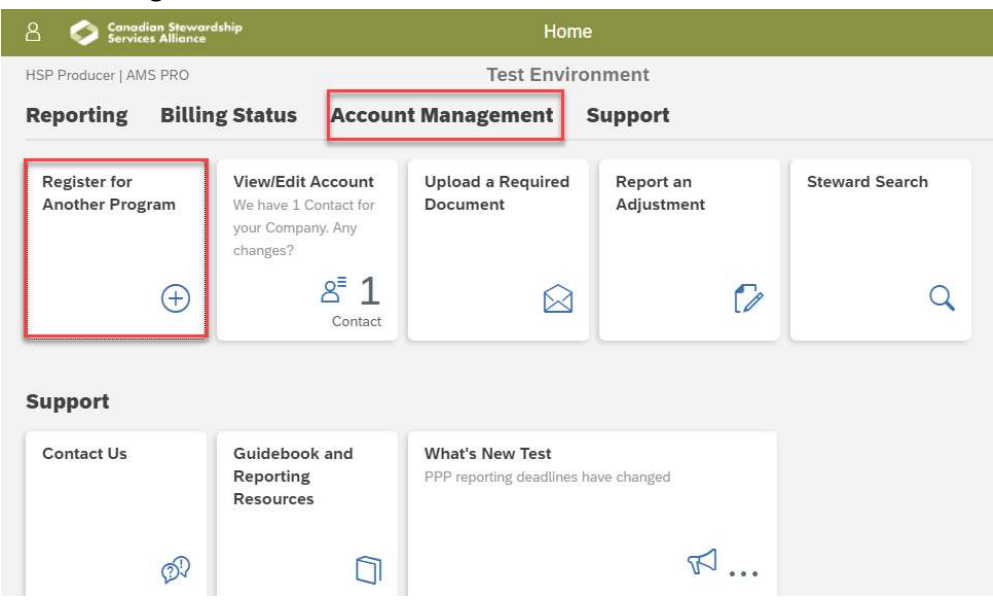

8. Choose AMS PRO from the list of options.

| A 🏠 🌍 Canadian Stewardship                          | Steward Registration $\checkmark$  |
|-----------------------------------------------------|------------------------------------|
|                                                     | Test Environment                   |
| Organization<br>Registration – Program<br>Selection | Program Next<br>Registration Steps |
| Which program are you registering for?              |                                    |
| O Recycle BC                                        |                                    |
| O Multi-Material Stewardship Western                |                                    |
| O Multi-Material Stewardship Manitoba               |                                    |
| Stewardship Ontario Blue Box                        |                                    |
| ⊖ CBCRA                                             |                                    |
| O Stewardship Ont-Hazardous/Special Waste           |                                    |
| O Automotive Materials Stewardship                  |                                    |
| AMS PRO                                             |                                    |
| Continue                                            |                                    |

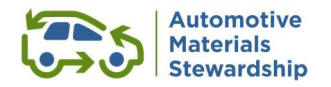

9. Assign a primary contact by using an existing contact or creating a new one.

| 8 < 🏠         | Services Alliance Steward Registration V                                                                    | 0 |
|---------------|----------------------------------------------------------------------------------------------------|---|
|               | Test Environment                                                                                            |   |
| O - O Organi  | n Program Program Next<br>Selection Reststration Stoce                                                      |   |
|               |                                                                                                    |   |
| Primary Co    |                                                                                                    |   |
| More Informat | ct receives invoices and will be able to perform all activi                                                 |   |
|               | Contact: - choose a contact -                                                                               |   |
|               | *Roles: Primary Contact: 0 Can perform all activities and receives invoices More Information                |   |
|               | Billing Contact OReceives invoices and can view payment status More Information                             |   |
|               | Environmental Lead OCan only view invoices and past reports More Information                                |   |
|               | Signing Officer Signing As authority to bind your corporation or entity More Information                    |   |
|               |                                                                                                    |   |
| Secondary     | ntact 🔋                                                                                                    |   |
| More Informat | intact will be able to prepare reports but only                                                             |   |
|               | Contact: - choose a contact -                                                                               |   |
|               | *Roles: 🕑 Secondary Contact 🔞 Can perform most activities, but not final report submission More Information |   |
|               | Billing Contact OReceives invoices and can view payment status More Information                             |   |
|               | Environmental Lead O Can only view invoices and past reports More Information                               |   |
|               | Signing Officer Signing Officer Signing Autority to bind your corporation or entity More Information        |   |
| + Add An      |                                                                                                    |   |
|               |                                                                                                    |   |

The role of **Signing Officer** can be assigned to a current contact (e.g. a Primary or Secondary Contact) or by clicking on **Add Another Contact**. This person can legally bind your organization and may also sign your Customer Agreement. This contact information is required under the HSP Regulation.

The **Primary Contact** will receive an email with the system registration confirmation.

# Thank you! You have successfully completed Step 1 of your registration.

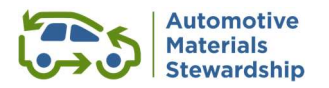

TIP: You can download the customer agreement from the final registration page. It is also available upon request from the AMS website <u>here</u>.

| 8                      | <               |                        | 0                | Canadian Stewards<br>Services Alliance | hip                  | Ste             | ward Reg                | istration \  |            |               |           |            |                         |
|------------------------|-----------------|------------------------|------------------|----------------------------------------|----------------------|-----------------|-------------------------|--------------|------------|---------------|-----------|------------|-------------------------|
|                        |                 |                        |                  |                                        |                      | Г               | est Envi                | ronment      |            |               |           |            |                         |
| 0 -                    | $\bigcirc$      | Organi<br>Regist       | zation<br>ration | - ()                                   | Program<br>Selection | —(              | Program<br>Registration | 1 -          | - •        | Next<br>Steps | _         |            |                         |
| Next<br>AMS            | Ste             | ps<br>RO               |                  |                                        |                      |                 |                         |              |            |               |           |            |                         |
| Agre<br>To com         | eem             | your r                 | egistral         | tion with AMS PRO                      | olease uploa         | d a signed copy | of the Agree            | ment. You wi | ill be not | ified when y  | our agree | ment has l | been approved.          |
| i M                    | ore in          | forma                  | tion             |                                        |                      |                 | 1.5                     |              |            | 11            |           |            | ( ) - all - a - all - a |
| The ag                 | wnlo            | ad bla                 | nk AM            | S PRO Agreement                        | PDF                  | nd AMS PRO are  | e making to e           | ach other an | U          | pload Signe   | d Agreem  | ent        | r both parties.         |
| Regi                   | istry           | y ID                   | Num              | ber                                    |                      |                 |                         | Submit       |            |               |           |            |                         |
| <b>Than</b><br>Your re | nk \<br>egistra | <b>(ou</b><br>ation ha | as now           | been received.                         |                      |                 |                         |              |            |               |           |            |                         |
| Re                     | egiste          | r for A                | nother           | Program                                | Confirm              | Obligation      |                         | Naviga       | ate Home   |               |           |            |                         |
|                        |                 |                        |                  |                                        |                      |                 |                         |              |            |               |           |            |                         |

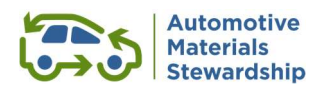

#### 2.3 Step 2 – Complete Your Customer Agreement

 Download the Customer Agreement from the final registration page. It also available upon request from the AMS website <u>here</u>.

| ය <                        | ක                       | ٢                 | Canadian Stewardship<br>Services Alliance | Ste                      | ward Regist             | ration $\sim$     |                                  |                            |                           |
|----------------------------|-------------------------|-------------------|-------------------------------------------|--------------------------|-------------------------|-------------------|----------------------------------|----------------------------|---------------------------|
|                            |                         |                   |                                           | т                        | est Enviror             | nment             |                                  |                            |                           |
| ) - (                      | Organ<br>Regist         | ization<br>ration | - Proj<br>Sele                            | gram C                   | Program<br>Registration |                   | Next<br>Steps                    |                            |                           |
| Next S<br>AMS F            | teps<br>PRO             |                   |                                           |                          |                         |                   |                                  |                            |                           |
| Agree<br>To comple         | ment<br>ete your r      | egistrati         | on with AMS PRO plea                      | ase upload a signed copy | of the Agreemer         | nt. You will be n | otified when y                   | our agreeme                | ent has been approve      |
| The agree                  | ment ou                 | tlines the        | e commitments that m                      | embers and AMS PRO are   | making to each          | other and clea    | rly identifies t<br>Upload Signe | he responsit<br>d Agreemen | pilities of both parties. |
| Regist                     | ry ID                   | Num               | ber                                       |                          | Su                      | bmit              |                                  |                            | -                         |
| <b>Thank</b><br>Your regis | <b>You</b><br>tration h | as now b          | een received.                             |                          |                         |                   |                                  |                            |                           |
| Regis                      | ster for A              | nother P          | rogram                                    | Confirm Obligation       |                         | Navigate Hor      | ne                               |                            |                           |

2. Review the Customer Agreement.

As AMS PRO provides services on the same commercial terms for all customers, no clauses in the agreement can be altered. If you have any questions about the agreement or any other part of the registration, please reach out to us at <u>transition@autostewardship.ca</u> or call us at 1-888-575-4870 ext. 325. **Please ensure that the person who was assigned the role of Signing Officer signs the Agreement** 

- 3. Make a pdf copy of your signed Agreement.
- 4. From the home page select **Account Management** from the top menu and click on **Upload a Required Document** tile.

| A Service                    | lian Stewar<br>es Alliance | dship                                                  |                                        | Home                                         | 9                       |                |  |  |  |  |
|------------------------------|----------------------------|--------------------------------------------------------|----------------------------------------|----------------------------------------------|-------------------------|----------------|--|--|--|--|
| HSP Producer   AM            | IS PRO                     | 1                                                      |                                        | Test Enviro                                  | Test Environment        |                |  |  |  |  |
| Reporting                    | Billin                     | g Status                                               | Accour                                 | nt Management                                | Support                 |                |  |  |  |  |
| Register for<br>Another Prog | (ram                       | View/Edit A<br>We have 1 Co<br>your Compan<br>changes? | Account<br>ontact for<br>iy. Any       | Upload a Required<br>Document                | Report an<br>Adjustment | Steward Search |  |  |  |  |
|                              | Ð                          |                                                        | 8 <sup>≡</sup> 1<br><sub>Contact</sub> |                                              | Ø                       | ٩              |  |  |  |  |
| Support                      |                            |                                                        |                                        |                                              |                         |                |  |  |  |  |
| Contact Us                   |                            | Guidebook<br>Reporting<br>Resources                    | and                                    | What's New Test<br>PPP reporting deadlines h | ave changed             |                |  |  |  |  |
|                              | 62                         |                                                        | 1                                      |                                              | ☞                       |                |  |  |  |  |

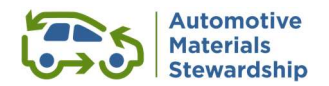

5. Choose **AMS PRO** from the program drop down list and **Customer Agreement** for the document type.

| Canadian Stewards<br>Services Alliance       | <sup>iip</sup> Information Request ∨       |                     |
|----------------------------------------------|--------------------------------------------|---------------------|
| SP Producer   AMS PRO                        | Test Environment                           |                     |
| load a Required Document                     |                                            |                     |
| ) Use this page to upload files that we have | requested from you for a specific program. |                     |
| What program does this relate to             | AMS PRO 🗸                                  |                     |
| What document type does this relate to       | customer Agreement                         |                     |
|                                              |                                            |                     |
| Upload Files                                 |                                            |                     |
| AMS PRO Customer Ag                          | reement.pdf                                |                     |
| 277078                                       |                                            | $\otimes$           |
|                                              |                                            |                     |
|                                              |                                            |                     |
|                                              |                                            |                     |
|                                              |                                            |                     |
|                                              |                                            |                     |
|                                              |                                            | Save Go to home pag |

Add the correct file from your computer and select 'Save'.

### Step 2 is now complete.

Thank you for becoming a customer of the AMS PRO!

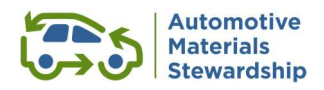

#### 2.4 Step 3 – Register with RPRA

At this time, registry details are being finalized by RPRA.

For assistance and further information, you can contact RPRA directly by email at <u>registry@rpra.ca</u>, by phone at 1-833-600-0530 or by reviewing their website <u>https://rpra.ca/programs/hazardous-and-special-waste/</u>

Producer registration must be completed before October 31, and the following information must be provided to RPRA:

- Contact details
- PRO retained by the producer
- Registration Report (total weight of each applicable HSP supplied in Ontario in 2018, 2019 and 2020 **based on new definitions**)
- Registry fees

RPRA will provide all registered producers will receive 8-digit Registry ID Number. Once you have this number, you will need to come back to the portal and add it to your account details.

1. Please return to the WeRecycle Portal and go to Account Management and select View/Edit Account.

| HSP Producer   AMS PRO          |                                                    |                                        | Test Environment              |                         |   |                |  |
|---------------------------------|----------------------------------------------------|----------------------------------------|-------------------------------|-------------------------|---|----------------|--|
| Reporting Billi                 | ng Status                                          | Accourt                                | nt Management                 | Support                 |   |                |  |
| Register for<br>Another Program | View/Edit<br>We have 1 C<br>your Compa<br>changes? | Account<br>Contact for<br>ny. Any      | Upload a Required<br>Document | Report an<br>Adjustment |   | Steward Search |  |
| $\oplus$                        |                                                    | 8 <sup>■</sup> 1<br><sub>Contact</sub> |                               |                         | 6 |                |  |

2. Select Programs from the top menu and enter the 8-digit number in the Registry ID field.

| ሬ < 🗟 🤣 🖁                           | anadian Stewardship<br>trvices Alliance | Account Info                            |                                         |                                         |          |
|-------------------------------------|-----------------------------------------|-----------------------------------------|-----------------------------------------|-----------------------------------------|----------|
| HSP Producer   AMS PRO              |                                         | Test Environm                           | ent                                     |                                         |          |
| Profile Programs Pa                 | ist Reports Invoices Shai               | red Files Manage Contacts               |                                         |                                         |          |
| Programs                            |                                         |                                         |                                         |                                         |          |
| + Register For Another Pro          | ogram                                   |                                         |                                         |                                         |          |
| AMS PRO                             |                                         |                                         |                                         |                                         |          |
| AMS PRO                             | , 2021 by HSP Producer                  |                                         |                                         |                                         |          |
| Registry ID Number:                 |                                         | Submit                                  |                                         |                                         |          |
| View Agreement<br>View All Quarters |                                         |                                         |                                         |                                         |          |
|                                     | 2022 Q4 Report<br>(Q3 Data, Q4 Invoice) | 2022 Q3 Report<br>(Q2 Data, Q3 Invoice) | 2022 Q2 Report<br>(Q1 Data, Q2 Invoice) | 2022 Q1 Report<br>(Q4 Data, Q1 Invoice) | 2<br>(Q3 |
| Obligation Status                   | Confirm Your Obligation                 | Confirm Your Obligation                 | Confirm Your Obligation                 | Confirm Your Obligation                 |          |
|                                     |                                         |                                         |                                         | •                                       | ! Cont   |
| Report Submission                   |                                         |                                         |                                         |                                         | ! Conf   |

### Your registration is now complete. Thank you for registering with the AMS PRO!